## 个人马主马匹注册-小程序版

马匹新注册:

首先需要绑定手机号,完善个人信息。

1. 右下角 选择"用户" 点击"我的马匹"

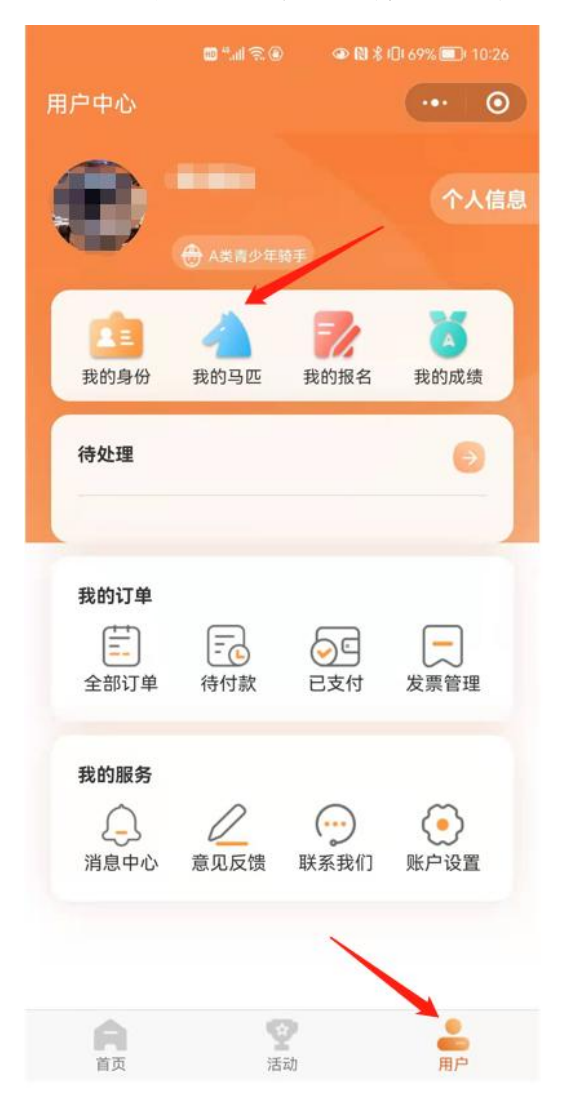

## 2. 选择"添加马匹"

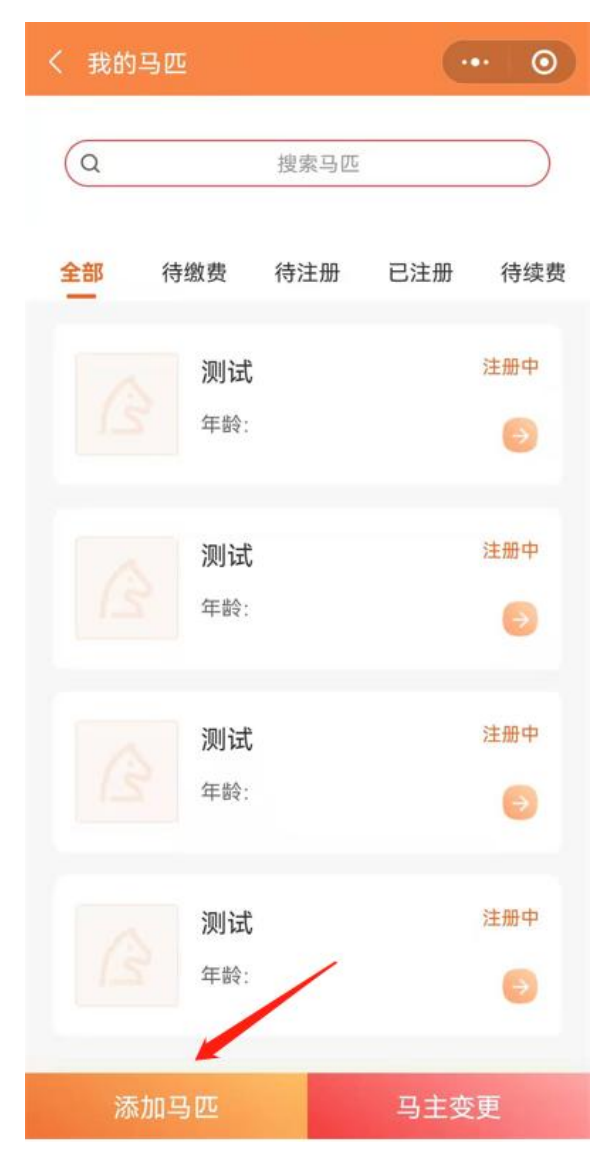

3. 填写马匹信息:马匹中文名字必填、马匹英文名字、马匹芯片号选择填写。勾选同意,点击下一步。

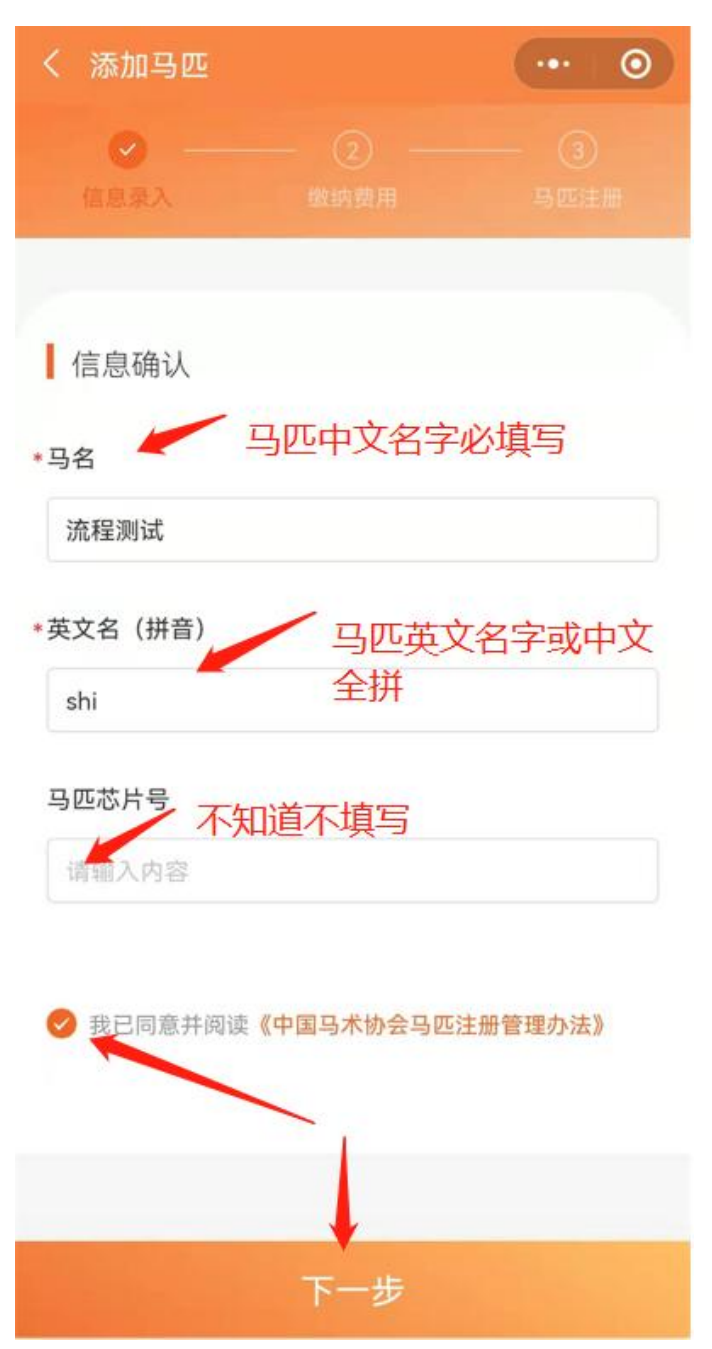

4. 支付马匹首年年度注册费: 500

| く 添加马匹       | ••• •           |
|--------------|-----------------|
| ✓ 信息录入 当     | ✓ 3<br>均费用 马匹注册 |
| 订单信息         |                 |
| 项目           | 马匹注册            |
| 项目金额         | ¥ 500           |
| 下单时间         | 2021-12-16      |
| 开具发票         |                 |
| ○ 开发票 🔮 不开发票 |                 |
| ¥ 500        | 立即支付            |

5. 选择支付方式,提交支付凭证。

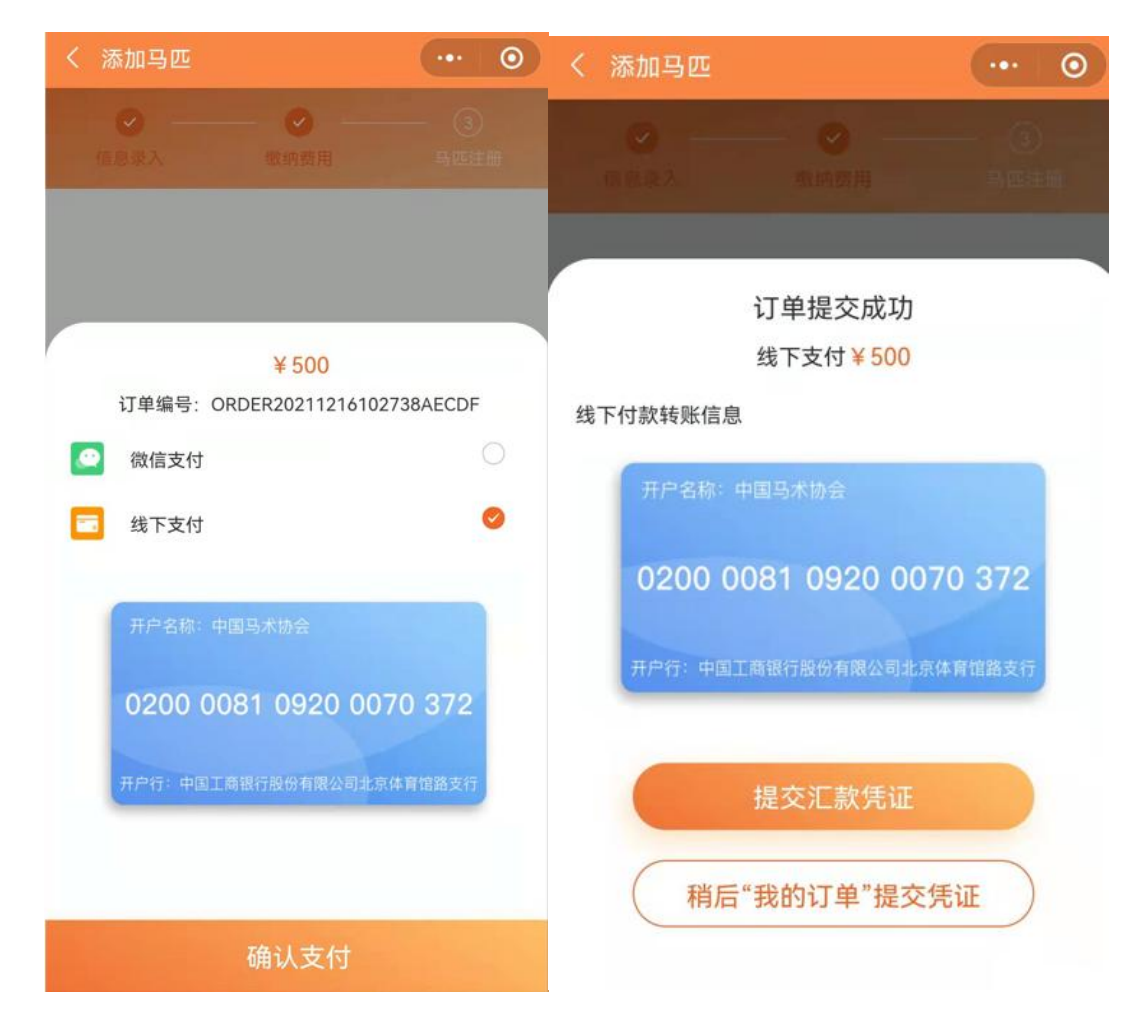

| く 添加马匹             |               |
|--------------------|---------------|
|                    | (0)<br>Subsup |
|                    |               |
| 订单提交成功<br>线下支付¥500 |               |
| 线下付款转账信息           |               |
| 开户名称:中国马术协会        |               |
| 提交汇款凭证             |               |
| 上传汇款凭证             |               |
| <b>十</b><br>选择图片   |               |
| 提交审核               |               |
|                    |               |

| く 添加马  | <u>JC</u> | ••• •        |
|--------|-----------|--------------|
|        |           | (④)<br>= 建重面 |
|        |           |              |
|        | 订单提交成功    |              |
|        | 线下支付¥500  |              |
| 线下付款转则 | 长信息       |              |
| 开户名    | 5称:中国马术协会 |              |
|        | 提交汇款凭证    |              |
| 上传汇款凭证 | E         | -            |
|        | 8         |              |
|        |           | /            |
|        |           |              |
|        | 提交审核      |              |
|        |           |              |

| く 添加马匹 |         | ••• 0         |
|--------|---------|---------------|
| (TTLAZ | BLAD RI | (3)<br>1903£0 |
|        |         |               |

 $\checkmark$ 

## 汇款凭证提交成功

请您耐心等待,审核结果会在"消息中心"通知您

|   | 返回用户中心 |  |
|---|--------|--|
| _ |        |  |
|   |        |  |
|   |        |  |

## 6. 返回首页,点击待处理信息

| 用户中心                             |                              |                                          | ••• •            |       |
|----------------------------------|------------------------------|------------------------------------------|------------------|-------|
| •                                | A类青少年                        |                                          | 个人信息             | Ē.    |
| 武的身份                             | <b>人</b><br>我的马匹             | 我的报名                                     | 我的成绩             |       |
| 待处理 1                            | -                            |                                          | 9                |       |
| 您的马匹流<br>中联系赛事                   | 珵测试缴费审<br>兽医注册马匹             | 核成功,请至                                   | J马匹管理            |       |
| <b>我的订单</b>                      | 待付款                          | <ul><li>こ</li><li>こ</li><li>支付</li></ul> | <b>人</b><br>发票管理 |       |
| 我的服务<br>()<br>消息中心               | <u>之</u><br>意见反馈             | ()<br>联系我们                               | 派户设置             |       |
| 育页                               | 活                            | 动                                        | よう               |       |
| く 待处理                            | 2                            |                                          |                  | ••• 💿 |
| 马匹注册<br>您的马匹<br>联系赛事<br>2021-12- | 订单审核)<br>流程测试<br>兽医注册<br>-16 | 通知<br>激费审核成<br>马匹                        | 边,请到马            | 匹管理中  |

| く 我的马匹 |                               | ••• 0 |
|--------|-------------------------------|-------|
| B      | <b>测试</b><br>年龄:              | 注册中   |
|        | <b>测试</b><br>年龄:              | 注册中   |
|        | <b>测试</b><br>年龄:              | 注册中   |
|        | <b>测试</b><br>年龄:              | 注册中   |
| ß      | <b>流程测试</b><br><sup>年龄:</sup> | 待注册   |
| 添加马    | DE                            | 马主变更  |

7. 在我的-我的马匹中 找到刚添加完成的马匹,点击该马匹

8. 找到马匹护照号和马匹预约码,联系兽医预约上门制作

护照时间。

具体产生费用请与兽医协商,尽量联系距离自己较近的兽医 上门办理。

| く 添加马匹                                                                                                    |                     |
|----------------------------------------------------------------------------------------------------|---------------------|
| <ul> <li>✓</li> <li>✓</li> <li>✓<th>● 马匹注册</th></li></ul> | ● 马匹注册              |
| 马匹护照号: CHN-0<br>您的预约码: 6851<br><sub>请把预约码告知联系的</sub>                                                                                                    | 0G274<br>8759<br>增医 |
| 本地注册                                                                                                    | 赛区注册                |
| 兽医:靳晓豪(测试)<br>联系电话: 18210044728<br>所在地区:北京市                                                                                                    | 8                   |
| 兽医: 丽娜(不是兽医、、技术测<br>联系电话: 17835410403<br>所在地区: 北京市                                                                                                    | 试)                  |
| 兽医: -<br>联系电话: -<br>所在地区: -                                                                                                    | 0                   |
| 返回用户中<br>兽医: 主问红                                                                                                    |                     |

9. 收费标注详见马匹办理明细表